• presionar la opción Nuevo ticket

| Contactos > Paloma                                              | 🕑 Nuevo 🗸               |
|-----------------------------------------------------------------|-------------------------|
| 🗷 Editar 🛛 ћ Fusionar 🖾 Enviar correo electrónico de activación |                         |
| Paloma<br>SIN VERIFICAR                                         | + Nuevo ticket & Llamar |
| ESCALA DE TIEMPO TICKETS NOTAS                                  |                         |

Se desplegará la siguiente pantalla donde se debe seleccionar el motivo del requerimiento

| Nuevo ticket                                                                                                    | + Nuevo ~                             |                       |          |
|----------------------------------------------------------------------------------------------------|---------------------------------------|-----------------------|----------|
| Motivo                                                                                                    |                                       | Motivo<br>Lualquiera  |          |
| Acepto que algunos de los datos proporcionados en este formulario puedan ser entregados al operador de ser sólo para efecto de que éste pueda analizar y dar respuesta al requerimiento realizado *  Étiquetas | vicios de transporte correspondiente, | Reclamos<br>Consultas | tarionar |
| Crear otro                                                                                                    | Cancelar Crear V                      | ougerenrous y rene    |          |
|                                                                                                    |                                       |                       |          |

Una vez seleccionado el Motivo (para este ejemplo Reclamo), se despliegan los distintos Temas en donde se debe seleccionar el que corresponde según los datos entregados por el usuario en el paso

| Motivo                                |          |
|---------------------------------------|----------|
| Reclamos                              | ~        |
|                                       |          |
| Tema                                  |          |
| Cualquiera                            | ^        |
|                                       |          |
|                                       |          |
| No se Detiene en Paraderos            |          |
| It Frecuencia del Servicio            |          |
| Comportamiento y manejo del conductor |          |
| Problemas con Paraderos Instalados    |          |
|                                       | <b>-</b> |

Ejemplo Motivo Reclamo Tema No se detiene en Paraderos

| Motivo                     |   |
|----------------------------|---|
| Reclamos                   | ~ |
| Tema                       |   |
| No se Detiene en Paraderos | ~ |

Se comienza a completar la información:

- Código de parada
- Fecha del Incidente
- Hora y minuto del incidente
- Lugar del Incidente (dejar misma información de parada que se ingresó. Verificar en red)
- Placa patente (validar letra por letra que está correcta, si no alcanzó a ver patente dejar patente genérica TR2022 y justificar su falta en las observaciones)
- N° de Servicio, verificar que recorrido se detenga en el código de parada que informamos.
- Comuna del Incidente, validar en check list con código de parada

| Código paradero                             |   |
|---------------------------------------------|---|
| PD18                                        |   |
| Fecha del Incidente                         |   |
| 03 oct., 2022                               | × |
| Hora del Incidente                          |   |
| 15                                          | ~ |
| Minuto del Incidente                        |   |
| 10                                          | ~ |
| Lugar del Incidente                         |   |
| Av. Pedro de Valdivia / esq. Avenida Quilín |   |
| Placa Patente                               |   |
| FLXT21                                      |   |
| N° Servicio                                 |   |
| D14                                         |   |
|                                             |   |
| Comuna Incidente                            |   |
| Macul                                       | ~ |
| Descripción +                               |   |
|                                             |   |

En la descripción relatamos el incidente que nos informa el usuario

- Siempre poner nuestras iniciales, comenzando el reclamo
- Informar cuánto tiempo lleva esperando el servicio
- Justificar todo dato faltante que usuario no recuerde o que el usuario no desee entregar
- Relatar el incidente sin faltas ortográficas y que el mensaje sea comprensible.

| Descripción *                                                                                                    |   |   |    |  |   |   |   |   |   |    |   |   |  |
|----------------------------------------------------------------------------------------------------|---|---|----|--|---|---|---|---|---|----|---|---|--|
| SN; Usuario informa que bus no se detuvo en la parada. Esta esperando más de 15 minutos.<br>Se utiliza patente genérica porque usuario no alcanzó a tomar nota de la placa patente. |   |   |    |  |   |   |   |   |   |    |   |   |  |
| В                                                                                                    | Ι | Ū | A: |  | = | ۹ | Ð | 2 | ⊞ | {} | Ŕ | 3 |  |
| А                                                                                                    | Ø | ¢ | Ũ  |  |   |   |   |   |   |    |   |   |  |

Ingresar datos de contacto, todo dato faltante dejarlo en la descripción del reclamo.

El correo es fundamental para entregar respuesta del requerimiento.

| Contacto *                                                                                                    |                                                      |
|----------------------------------------------------------------------------------------------------|------------------------------------------------------|
| mandalorian@gmail.com                                                                                                    | ×                                                    |
|                                                                                                    | Añadir nuevo contacto   Añadir Cc                    |
| Nombre                                                                                                    |                                                      |
| Susana                                                                                                    |                                                      |
| Apellido                                                                                                    |                                                      |
| Navarrete                                                                                                    |                                                      |
| RUT                                                                                                    |                                                      |
| 16278255-k                                                                                                    |                                                      |
| Género                                                                                                    |                                                      |
| Femenino                                                                                                    | •                                                    |
| Comuna de Residencia                                                                                                    |                                                      |
| La Florida                                                                                                    | ~                                                    |
| Prefijo                                                                                                    |                                                      |
| 09                                                                                                    | ~                                                    |
| Teléfono                                                                                                    |                                                      |
| 54489265                                                                                                    |                                                      |
| Acepto que algunos de los datos proporcionados en este formulario puedan ser entregados al operador de servi<br>de que éste pueda analizar y dar respuesta al requerimiento realizado * | cios de transporte correspondiente, sólo para efecto |

Seleccionar la opción de Aceptación de datos y luego Crear.

| ~     | Acepto que algunos de los datos proporcionados en este formulario puedan ser entregados al operador de servicios de transporte correspondiente, |       |   |  |  |  |  |
|-------|----------------------------------------------------------------------------------------------------|-------|---|--|--|--|--|
|       | solo para efecto de que este pueda analizar y dar respuesta al requerimiento realizado *                                                        |       |   |  |  |  |  |
| Etiqu | Jetas                                                                                                    |       |   |  |  |  |  |
|       |                                                                                                    |       |   |  |  |  |  |
|       |                                                                                                    |       |   |  |  |  |  |
|       | Crear otro Cancelar                                                                                                    | Crear | ~ |  |  |  |  |

Ticket Creado, entregar número de ticket a usuario e informar según sea el caso.

- Resolución de Reclamos 20 días hábiles
- Resolución de Consultas 05 días hábiles

| Todos los tickets > 20709                                        | ⊘ Ticket creado                         | × Vuevo v                           |  |
|------------------------------------------------------------------|-----------------------------------------|-------------------------------------|--|
| ☆ 🗏 Añadir nota 🔗 Cerrar 🗄                                       |                                         | ଞ                                   |  |
| Nuevo                                                            |                                         | Abierto                             |  |
| S Atención Centros de Llamados                                   | VENCIMIENTO DE LA     PRIMERA RESPUESTA |                                     |  |
|                                                                  |                                         | por lun., 08 nov. 2021, 01:18<br>PM |  |
| P Paloma informado vía teléfono                                  |                                         | RESOLUCIÓN PENDIENTE                |  |
| hace unos segundos                                               |                                         | por iue 11 pov 2021 01:18           |  |
| % PRUEBA CC. Usuario reclama que el centro de<br>atendieron mal. | e atención estaba muy sucio y que lo    | PM                                  |  |

Por último volver a BP tipificar Ingresado a Fresh Desk y dejar número de reclamo

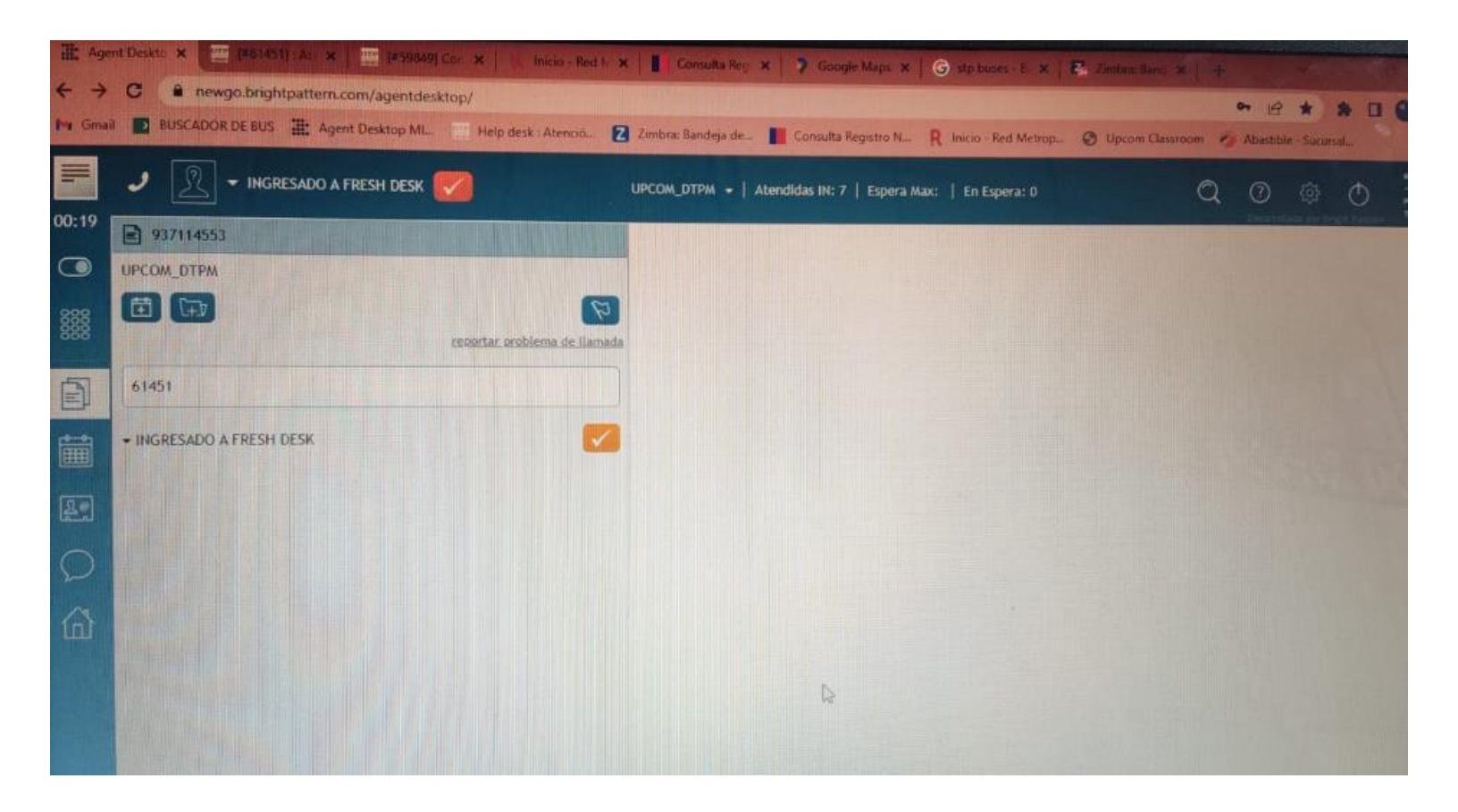